## Návod pre žiaka – pripojenie do ZOOM

dištančné vzdelávanie na ZŠ, UL. MLÁDEŽE, POPRAD

- 1. Pre aplikáciu ZOOM nie je potrebná žiadna registrácia zo strany žiaka.
- 2. Vyučujúci odošle cez EDUPAGE link na prihlásenie do ZOOM s uvedením hesla, resp. odošle ID MEETING (číslo stretnutia) spolu s heslom.
- 3. Spôsob prihlásenia žiaka:
  - a. klikne na link v edupage, zadá príslušné heslo a povolí kameru, zvuk.....
  - b. pôjde na webovú stránku: <u>https://zoom.us/join</u>, kde uvedie číslo ID MEETING a klikne na JOIN, následne zadá heslo

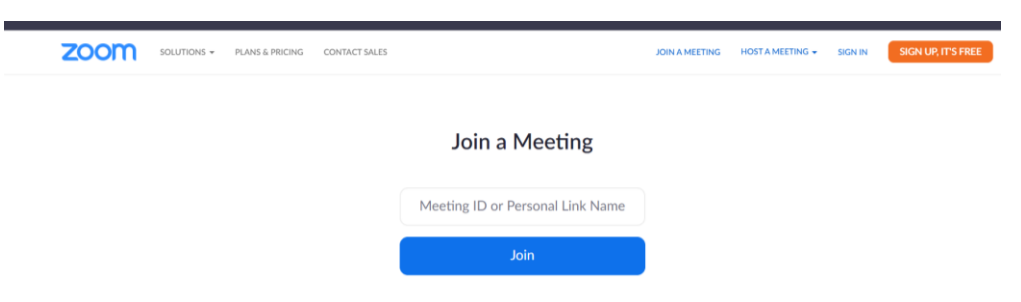

- c. využije mobilnú aplikáciu ZOOM (stiahnutú z OBCHOD PLAY (APPLE STORE)), zadá ID MEETING a heslo a komunikuje prostredníctvom mobilu
- d. využije službu ZOOM nainštalovanú v počítači (LINK: https://zoom.us/support/download)

| - → O 🔒 https://zo                                  | om.us/support/download                                       |                     |                                            |                                   |                             |                |             | in the second second se | ☆ 2            |  |
|-----------------------------------------------------|--------------------------------------------------------------|---------------------|--------------------------------------------|-----------------------------------|-----------------------------|----------------|-------------|----------------------------------------------------------------------------------------------------|----------------|--|
| Otváranie škôl   uci 💿 Správy na w                  | rebe Dj Aktuality   direktor.sk [                            | 50+ Interesting Hol | OPLZ-PO1/2018/D                            | LicPortal                         | Cloud do škol »             | G-S 🎦 EG JAK   | využíva Goo | C Knowle                                                                                                    | edge Article   |  |
|                                                     |                                                              |                     |                                            |                                   |                             |                | REQUEST     | A DEMO 1                                                                                                    | 1.888.799.9666 |  |
| <b>70000</b> 500                                    | UTIONS - PLANS & PRICING                                     | CONTACT SALES       |                                            |                                   |                             | IOIN & MEETING | HOSTAN      |                                                                                                    | SIGN IN        |  |
| 200111                                              |                                                              |                     |                                            |                                   |                             |                |             |                                                                                                    |                |  |
|                                                     |                                                              |                     |                                            |                                   |                             |                |             |                                                                                                    |                |  |
|                                                     |                                                              | We'r                | re now dow                                 | vnloadi                           | ing Zoon                    | n              |             |                                                                                                    |                |  |
|                                                     |                                                              |                     | 0                                          |                                   |                             |                |             |                                                                                                    |                |  |
|                                                     |                                                              | You                 | ur download should au<br>If it doesn't, re | comatically sta<br>estart the dow | rt within seconds.<br>nload |                |             |                                                                                                    |                |  |
|                                                     |                                                              |                     |                                            |                                   |                             |                |             |                                                                                                    |                |  |
|                                                     |                                                              |                     |                                            |                                   |                             |                |             |                                                                                                    |                |  |
|                                                     |                                                              | :                   | Zoom is available                          | on Mobile                         | and Tablet                  |                |             |                                                                                                    |                |  |
|                                                     |                                                              |                     | Loon is available                          | onniobile                         | and fabrea                  |                |             |                                                                                                    |                |  |
|                                                     |                                                              |                     | Download in                                |                                   | Download in                 |                |             |                                                                                                    |                |  |
|                                                     |                                                              |                     | App Store                                  |                                   | Google Play                 |                |             |                                                                                                    |                |  |
|                                                     |                                                              |                     |                                            |                                   |                             |                |             |                                                                                                    |                |  |
|                                                     |                                                              |                     |                                            |                                   |                             |                |             |                                                                                                    |                |  |
|                                                     |                                                              |                     |                                            |                                   |                             |                |             |                                                                                                    |                |  |
| _                                                   |                                                              |                     |                                            |                                   |                             |                |             |                                                                                                    |                |  |
|                                                     |                                                              |                     |                                            |                                   |                             |                |             |                                                                                                    |                |  |
|                                                     |                                                              |                     |                                            |                                   |                             |                |             |                                                                                                    |                |  |
|                                                     |                                                              |                     | <u>Schur</u>                               |                                   |                             |                |             |                                                                                                    |                |  |
| le zadá ID ME                                       | ETING a he                                                   | eslo (naji          | orv klikne                                 | e na J(                           | DIN A N                     | ЛЕЕТІМ         | IG)         |                                                                                                    |                |  |
| le zadá ID ME                                       | ETING a he                                                   | eslo (naj           | orv klikne                                 | e na J(                           | DIN A N                     | ЛЕЕТIN         | IG)         |                                                                                                    |                |  |
| le zadá ID ME<br>PUSTENÁ SLU                        | ETING a he<br>ŽBA ZOOM:                                      | eslo (naj           | orv klikne                                 | e na J(                           | DIN A N                     | леетіn         | IG)         |                                                                                                    | _              |  |
| le zadá ID ME<br>PUSTENÁ SLU<br>Zoom Cloud Meetings | ETING a he<br>ŽBA ZOOM:                                      | eslo (najį          | orv klikne                                 | e na J(<br>×                      | DIN A N                     | ЛЕЕТIN         | 1G)         |                                                                                                    |                |  |
| le zadá ID ME<br>PUSTENÁ SLU<br>Zoom Cloud Meetings | ETING a he<br>ŽBA ZOOM:                                      | eslo (najj          | orv klikne                                 | e na J(<br>×                      | DIN A N                     | /IEETIN        | IG)         | -                                                                                                    | -              |  |
| e zadá ID ME<br>USTENÁ SLU<br>Zoom Cloud Meetings   | ETING a he<br>ŽBA ZOOM:                                      | eslo (najj          | orv klikne<br>– – –                        | e na J(<br>×                      | DIN A N                     | /EETIN         | IG)         |                                                                                                    |                |  |
| e zadá ID ME<br>USTENÁ SLU<br>Zoom Cloud Meetings   | ETING a he<br>ŽBA ZOOM:<br>ZOON                              | eslo (najj          | orv klikne<br>– –                          | e na J(<br>×                      | DIN A N                     | /IEETIN        | IG)         |                                                                                                    |                |  |
| e zadá ID ME<br>USTENÁ SLU<br>Zoom Cloud Meetings   | ETING a he<br>ŽBA ZOOM:<br>ZOON                              | eslo (najj          | orv klikne<br>– –                          | e na J(<br>×                      | DIN A N                     | /EETIN         | IG)         |                                                                                                    |                |  |
| le zadá ID ME<br>PUSTENÁ SLU<br>Zoom Cloud Meetings | ETING a he<br>ŽBA ZOOM:<br>ZOOC                              | eslo (najj          | orv klikne                                 | e na JO                           | DIN A N                     | ЛЕЕТIN         | IG)         |                                                                                                    |                |  |
| le zadá ID ME<br>PUSTENÁ SLU<br>Zoom Cloud Meetings | ETING a he<br>ŽBA ZOOM:<br>ZOON                              | eslo (najj          | orv klikne                                 | e na JO                           | DIN A N                     | /IEETIN        | IG)         | _                                                                                                    |                |  |
| le zadá ID ME<br>PUSTENÁ SLU<br>Zoom Cloud Meetings | ETING a he<br>ŽBA ZOOM:<br>ZOOC                              | eslo (najj          | orv klikne                                 | e na J(<br>×                      | DIN A N                     | <b>AEETIN</b>  | IG)         | _                                                                                                    |                |  |
| le zadá ID ME<br>PUSTENÁ SLU<br>Zoom Cloud Meetings | ETING a he<br>ŽBA ZOOM:<br>ZOOC<br>Join a Meetin             | eslo (najp          | orv klikne                                 | × na J(                           | DIN A N                     | <b>NEETIN</b>  | IG)         | -                                                                                                    |                |  |
| le zadá ID ME<br>PUSTENÁ SLU<br>Zoom Cloud Meetings | ETING a he<br>ŽBA ZOOM:<br>ZOOO<br>Join a Meetin<br>Sign In  | eslo (najp          | orv klikne                                 | ×                                 | DIN A N                     | ΛΕΕΤΙΝ         | IG)         |                                                                                                    |                |  |
| le zadá ID ME<br>PUSTENÁ SLU<br>Zoom Cloud Meetings | ETING a he<br>ŽBA ZOOM:<br>ZOOO<br>Join a Meeting<br>Sign In | eslo (najp          | orv klikne                                 | × na J(                           | DIN A N                     | ΛEETIN         | IG)         |                                                                                                    |                |  |
| de zadá ID ME<br>PUSTENÁ SLU<br>Zoom Cloud Meetings | ETING a he<br>ŽBA ZOOM:<br>ZOOO<br>Join a Meeting<br>Sign In | eslo (najj          | orv klikne<br>– –                          | ×                                 | DIN A N                     | ΛΕΕΤΙΝ         | 1G)         |                                                                                                    |                |  |
| łe zadá ID ME<br>PUSTENÁ SLU<br>Zoom Cloud Meetings | ETING a he<br>ŽBA ZOOM:<br>ZOOO<br>Join a Meetin<br>Sign In  | eslo (najį          | orv klikne                                 | e na JC                           | DIN A N                     | ΛΕΕΤΙΝ         | 1G)         |                                                                                                    |                |  |
| de zadá ID ME<br>PUSTENÁ SLU<br>Zoom Cloud Meetings | ETING a he<br>ŽBA ZOOM:<br>ZOOO<br>Join a Meetin<br>Sign In  | eslo (najj          | orv klikne                                 | ×                                 | DIN A N                     | ΛΕΕΤΙΝ         | IG)         |                                                                                                    |                |  |